#### HITACH Option items corresponding to a various of application Inspire the Next

# Multi Zigzag function(option)

TM4000 II can be performed stitching images and screening work in wide range imaging by Multi Zigzag

## Camera Navigation image

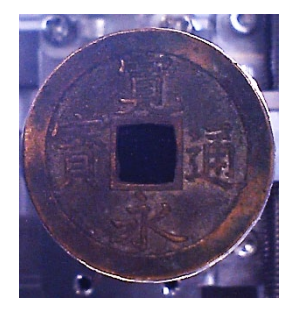

### Stitched image

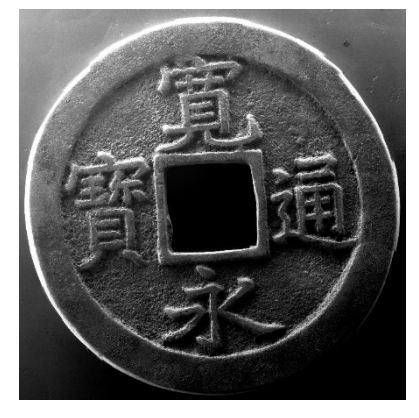

Acceleration voltage: 15 kV Image signal:SE Magnification: 30x Field of view 10 vertically × 12 horizontally ( some parts were trimmed ) Sample:Coin

# Hitachi High-Tech

Mesh Parameter mode/Area Select Mode

MP Mode: Set the number of image and magnification and select the starting or center position on the Multi Zigzag operation screen, and then automatically define the capturing area

AS Mode: Record the stating point and end point of the capturing area, and then automatically define the entire capturing area.

#### Image Select Mode

Magnification:30x

7 horizontally

Select the low magnification multiple capture areas from low magnification SEM image or the Camera navigation image (option) and define the capturing are.

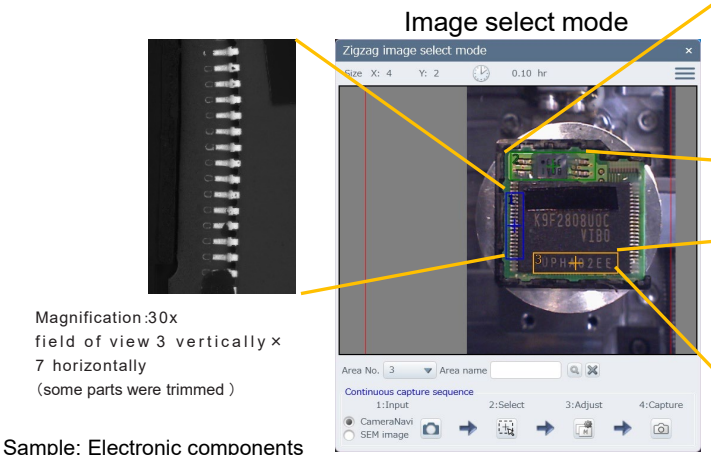

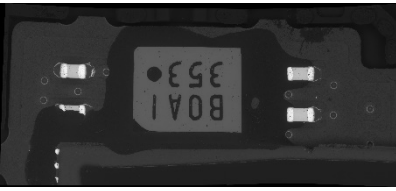

Magnification: 30x field of view 4 verically × 2 horizontally (some parts were trimmed )

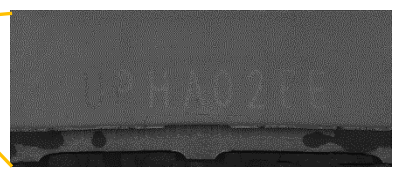

Magnification: 30x field of view 4 vertically × 2 horizontally

### Zigzag Mesh/Area select mode

| .g_ag 1 1001,7 % 04 001000 11 | 000            |             |                  |
|-------------------------------|----------------|-------------|------------------|
| Start Capturing Total time    | span 0.05      | н           | Select Image     |
| Select Mesh O Select Area     | 3              |             |                  |
| Number of images              |                |             |                  |
| X 1 ()                        |                |             |                  |
| Y 1                           |                |             |                  |
| Margin[%] 20                  |                |             |                  |
| O Pitch[µm]                   |                |             |                  |
| X 0 Y 0                       |                |             |                  |
| Setting position              | 1 EOV size     |             |                  |
| O Upper left                  | X: 1           | .27 mm Y:   | 953 um           |
|                               | Area size      |             |                  |
|                               | X: 1           | .27 mm Y:   | 953 µm           |
| Capture                       | Save Image     |             |                  |
| Slow Settings                 | File name      | SemImage    |                  |
| 1280x960 pixels, 40s          | Folder name    | D:¥ZigzagIn | nage Refer       |
| [Packlach cancel] Po c        | anturo and ron | laca Car    | dition cottings  |
| [Ducklash cancel]             | apeare and rep |             | and on securitys |

(some parts were trimmed)

Copyright ©2019 Hitachi High-Technologies Corporation All Rights Reserved.

#### HITACH Option items corresponding to a various of application Inspire the Next

## Multi Zigzag(option) - Analysis example of Asbestos

As the method of Asbestos contained in the atmosphere, measuring of the 300 visual fields is required at a time. New Multi Zigzag<sup>\*</sup> (option) allows for capturing the continuous images automatically.

Step1 Screening of fibers on the filter

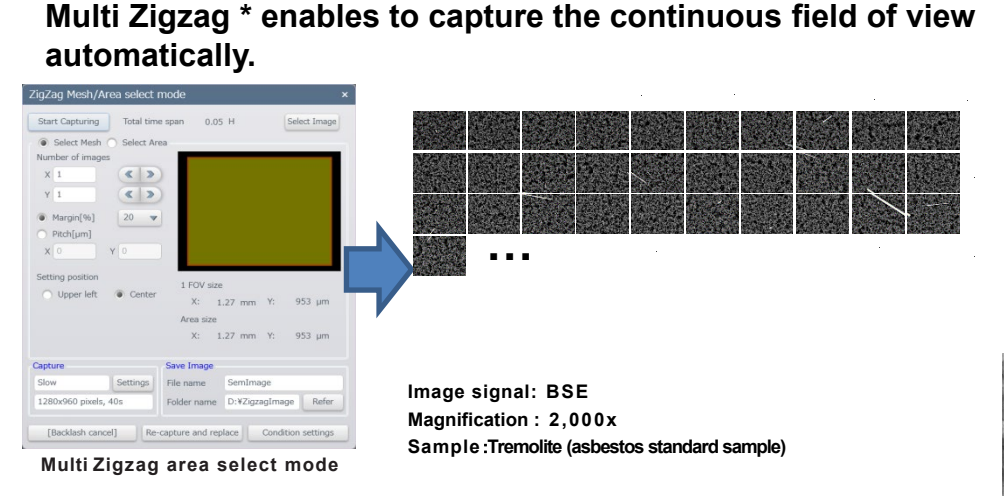

Step3 Measuring the diameter of fibers -Elemental analysis-

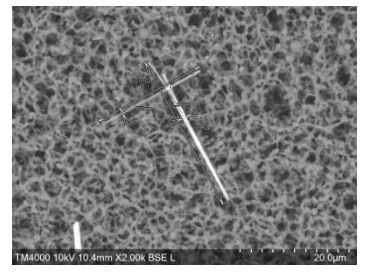

Fiber length · Confirming aspect ratio

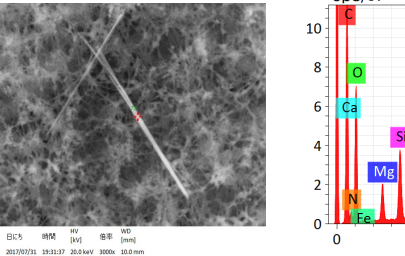

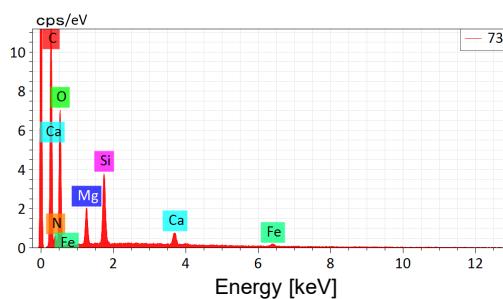

Spot analysis

EDS spectral

Step2 Confirmation of fiber

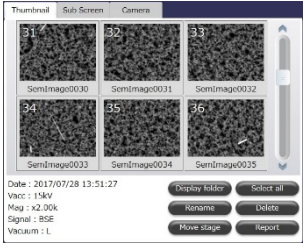

Hitachi High-Tech

Confirmation of fibers on the thumbnail

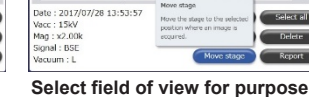

→Stage shift

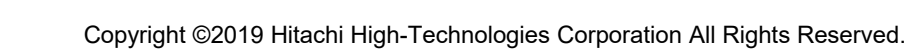